# How to Apply: Dynamic Connections <30kVA

1.

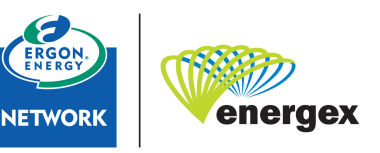

Part of Energy Queensland

| MyH   | ome MyProfile               | MyENQUIRY                          | NYCONNECT MYCLAIM LI | inks Support |
|-------|-----------------------------|------------------------------------|----------------------|--------------|
|       |                             |                                    | New Permanent        |              |
| ts    |                             |                                    | New TBS              |              |
|       |                             |                                    | Change PoA           |              |
|       | Title                       | Message                            | Increase Capacity    | -            |
| 55 PM | EC Licence Status<br>Update | Information prov<br>number 82404 i | New EG <= 30kVA      | SO) advises  |
|       |                             | Expired. The lic                   | Public Lighting      | been renewe  |
|       |                             | is valid before s                  | New Unmetered Supply |              |
|       |                             |                                    | All Options          |              |
|       |                             |                                    | Search               |              |

Access the Service Interactions Portal and select 'MyCONNECT/ All Options'

2. Service Selection

- 1. Select Embedded Generation (inc Solar, Wind, etc)
- 2. Select the appropriate Type of Application from the drop-down list.
- 3. Select 'Embedded Generation 30kVA or less'
- Click on Next

| Ser          | vice Selection                                 |         |                |
|--------------|------------------------------------------------|---------|----------------|
| Sele         | ect the CONNECT Service Type required          |         |                |
| 1. (         | Embedded Generation - (Incl. Solar, Wind, etc) | <br>~ 📀 |                |
|              | 2. Initial Installation                        | ~       |                |
|              | 3. Embedded Generation - 30kVA or less         | ~       |                |
|              | 4.                                             | ~       |                |
|              |                                                |         |                |
| $\checkmark$ | A CONNECT application is required              |         |                |
|              | Click Next to continue.                        |         |                |
|              |                                                |         |                |
|              |                                                |         | Cancel Next >> |

3. Search for the premise within the 'Premise/Address Search' section.

| Premises/Address Search                        |                                                  |  |  |  |
|------------------------------------------------|--------------------------------------------------|--|--|--|
| Search by NMI, Meter Number, <u>Address</u> or | Lot and Plan                                     |  |  |  |
| Enter Street and Suburb/Postcode               |                                                  |  |  |  |
|                                                | e.g. GORMLEYS RD SEAFORTH<br>GORMELYS RD 4741    |  |  |  |
|                                                | To refine the search, enter any of the following |  |  |  |
| Street No.                                     |                                                  |  |  |  |
| Lot No.                                        |                                                  |  |  |  |
| Unit No.                                       | Search for Address                               |  |  |  |

- 4. Confirm the following within the 'Premise details' section.
  - premise details are correct
  - ensure you confirm the radio button questions on the right are defaulted to the correct answer, otherwise please change

| Premises Details |                   |                                                                                      |
|------------------|-------------------|--------------------------------------------------------------------------------------|
| NMI              |                   | Additional Address Details                                                           |
| Property Title   |                   | Provide extra information about the premises location. Maximum 70 characters.        |
| Unit Type        | Unit 🗸            | Is electricity supply @ Yes O No 2                                                   |
| Unit No.         | 1                 | available to your<br>property from the                                               |
| Lot No.          | 123               | existing Ergon Energy<br>network?                                                    |
| Plan No.         |                   | Direction to access main switchboard                                                 |
| Street No.       | 1                 |                                                                                      |
| Street Name      | Testcase          | If this request is for a multiple-occupancy premises, how many requests will         |
| Street Type      | Street            | be submitted?                                                                        |
| Suburb           | TestCase          | De you articipate uncertaine control will be conviced to party out convecto          |
|                  | Change Premises 2 | ○ Yes                                                                                |
|                  | Validate Address  | Is this Premises on a Single Wire Earth Return (SWER) Network?                       |
|                  |                   | ○ Yes   No                                                                           |
|                  |                   | This Application is for O Yes  No  Composed EGS Site at a Multi-Tenancy installation |

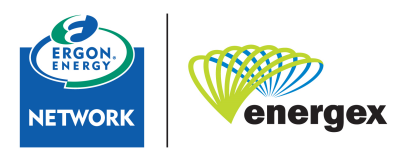

5. Populate all the information within the 'Applicant' section

| Applicant                                                       |                           |   |                   |                        |
|-----------------------------------------------------------------|---------------------------|---|-------------------|------------------------|
| Applicant Type                                                  | Solar Installer           | ~ |                   |                        |
| Group                                                           | Please Select             | ~ | 0                 |                        |
|                                                                 | Business     O Individual |   |                   |                        |
| Business Name                                                   | Testcase                  |   | First Name        | Lisa                   |
| ABN No.                                                         | 12345678936               | • | Last Name         | Jane                   |
| Postal Address                                                  | Testcase Street           |   | Mobile No.        | 040000000              |
|                                                                 |                           |   | Other Contact No. |                        |
| Postal Suburb                                                   | Testcase                  |   | Email Address     | Lisajane1234@gmail.com |
| Postal State                                                    | Queensland                |   | Preferred Contact | Email                  |
| Postcode                                                        | 4000                      |   |                   |                        |
| The Applicant will be<br>responsible for any<br>related charges |                           |   |                   |                        |

6. Populate all the information within the 'Customer' section.

| Customer                                                       |                                          |                   |                      |
|----------------------------------------------------------------|------------------------------------------|-------------------|----------------------|
|                                                                | Use Applicant Details - only if applicar | t is the Customer |                      |
|                                                                | Business     O Individual                |                   |                      |
| Business Name                                                  | Testcase 123 Pty Ltd                     | First Name        | John                 |
| ABN No.                                                        | 12345678922                              | Last Name         | Doe                  |
| Postal Address                                                 | Testcase Street                          | Mobile No.        | 040000000            |
|                                                                |                                          | Other Contact No. |                      |
| Postal Suburb                                                  | Testcase                                 | Email Address     | johndoe@gmail.com.au |
| Postal State                                                   | Queensland ~                             | Preferred Contact | Email                |
| Postcode                                                       | 4000                                     |                   |                      |
| The Customer will be<br>responsible for any<br>related charges |                                          |                   |                      |

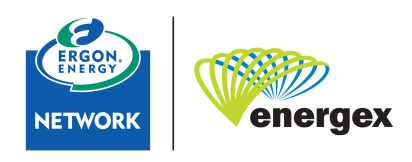

## 7. Populate the Installer information

| Embedded Generation                                     |                                              |  |  |  |  |
|---------------------------------------------------------|----------------------------------------------|--|--|--|--|
| Installer                                               |                                              |  |  |  |  |
| Business Name<br>Clean Energy Council Accreditation No. | Solar Installer Pty Ltd Check X ?            |  |  |  |  |
|                                                         | Manually enter non-CEC accredited installer. |  |  |  |  |
| My Application is for High Voltage, Non-                |                                              |  |  |  |  |

8. Search for your Inverter/s in the 'Equipment' & 'Search Text (Inverter) box, once located, click on 'Add Inverter'

| Equipment                                                                  |                                                                                     |                               |              |
|----------------------------------------------------------------------------|-------------------------------------------------------------------------------------|-------------------------------|--------------|
| Search for an AS/NZ 47<br>There may be more mat                            | 7.2 compliant inverter<br>ching items than can be shown. Keep typing if you can't s | ee your model in the list yet | $\frown$     |
| Search Text (Inverter)                                                     | se10                                                                                | ×                             | Add Inverter |
|                                                                            | SolarEdge Technologies Ltd Three Phase In                                           | verter SE10K-AUB (AS4777-2 20 | 020) 0 10    |
| SolarEdge Technologies Ltd Three Phase Inverter SE10K (AS4777-2 2020) 0 10 |                                                                                     |                               |              |
|                                                                            | SolarEdge Technologies Ltd Three Phase In                                           | verter SE100K (AS4777-2 2020) | 0 100        |

9. Please ensure you select 'Add Device(s)'after you have selected the inverter as above. This is where you will add the panels and DC coupled batteries under your selected Inverter.

Reminder – AC coupled batteries (BESS) must be added as Equipment by searching and selecting the inverter.

| uipment 1                    |                                          | Û                                 |
|------------------------------|------------------------------------------|-----------------------------------|
| Equipment Type: Inverter     | Commissioning Date:                      |                                   |
| Status: Active               | Manufacturer: SolarEdge Technologies Ltd |                                   |
| Series: Three Phase Inverter | Model: SE7K-AUB (AS4777-2 2020)          | Series Other: No                  |
| Maximum Rating (kVA): 7      | Quantity: 1                              | Number of Phases: 3 Add Device(s) |

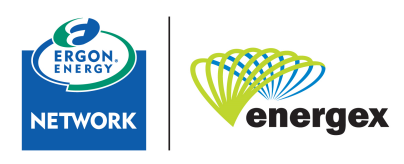

- 10. Site Information
  - Total PV Array Output Rating and Total Generation Output Rating will be populated by the Inverter and Panels
  - Please ensure you populate the remainder of the Site Information
  - Proposed Export Limitation = Select Dynamic Export
  - The Total Export Limit will be populated based on the algorithm from STNW3510 applicable for Dynamic Connections.

| Site information                                                                              |                                                                         |                                                                                                    |               |
|-----------------------------------------------------------------------------------------------|-------------------------------------------------------------------------|----------------------------------------------------------------------------------------------------|---------------|
|                                                                                               |                                                                         |                                                                                                    |               |
| Total PV Array Output<br>Rating (kW)                                                          | 4.05                                                                    |                                                                                                    |               |
| Total Generation Output<br>Rating (kVA) (inverter,<br>rotating machine<br>nameplate capacity) | 7                                                                       | Total No. of Phases Onsite                                                                                                    | ○ 1 ○ 2 ⑧ 3 ← |
| Is this site Bulk Metered?                                                                    | 🔿 Yes 🖲 No 🦕                                                            | Number of Phases that all equipment<br>(includes existing and new) will be<br>connected to                                                                                                    | ○ 1 ○ 2 ⑧ 3 ← |
| Energy Source                                                                                 | Solar PV 🗸                                                              |                                                                                                    |               |
| Equipment Additional Info                                                                     |                                                                         |                                                                                                    |               |
| Provide extra information about the equipment.<br>Maximum 255 characters.                     |                                                                         |                                                                                                    |               |
| Metering Scheme                                                                               | <ul> <li>○ Gross metered </li> <li>②</li> <li>● Net metered </li> </ul> | Has a separate, external Generation<br>Signalling Device (GSD) been fitted to<br>the inverter to enable remote control of<br>the inverter by the Electricity Distributor<br>Ergon Energy Network? | ® Yes ○ No ←  |
| Power Quality Response Mode                                                                   | volt-var and volt-watt                                                  |                                                                                                    |               |
| Proposed Export Limitation                                                                    | Dynamic Export 🗸                                                        |                                                                                                    |               |
| Total Export Limit (kW)                                                                       | 7.00                                                                    |                                                                                                    |               |
| s this Premises in a Retirement Village<br>or Gated Community?                                | O Yes 🖲 No 🦛                                                            | -                                                                                                    |               |
| Storage Batteries                                                                             |                                                                         |                                                                                                    |               |
| Are Storage Batteries Installed?                                                              | 🔿 Yes 💿 No 🕜 🗲                                                          |                                                                                                    |               |

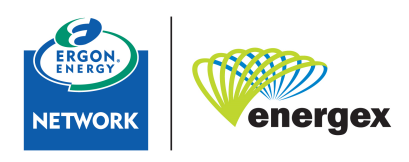

## 11. Ensure you read and respond to the Declarations and click on Submit.

## Declarations

#### Expedite Application

I elect to expedite (at no additional cost), and certify that I am authorised by the Customer to accept the terms and conditions of the model standing offer, viewable at: (www.ergon.com.au by searching on "Model Standing Offer") on behalf of the Customer, from the date of this application. If Ergon Energy determines that further evaluation or alteration is required to complete the connection, the option to expedite will no longer be available and Ergon Energy will advise you accordingly.

I elect to expedite this application and connection offer.

### Design and Commissioning Acknowledgement

If my application is deemed Negotiated under STNW1174, I declare the design & commissioning for the EG installation has or will be carried out under engineering supervision by a Registered Professional Engineering of Queensland (RPEQ). The installation complies with the requirements of STNW1174.

I acknowledge the installation complies with the requirements of STNW1174.

#### Authority to Act

I am authorised to make this application. I confirm that the information provided in this form is complete and correct.

#### Customer Privacy

The personal information of a customer is confidential and can only be disclosed to Ergon Energy if express permission is provided by the customer. Please confirm the customer agrees to have their personal information disclosed to Ergon Energy and their selected Retailer.

#### Serial Number Acknowledgement

Lacknowledge that if the Serial Number is not provided as part of this Application, I will be required to return to the portal after the inverter is installed to provide the Serial Number(s) for any inverter(s) installed at these premises.

I acknowledge that I will return to this application and supply the inverter serial number(s) once these are installed.

#### **Technical Reminders**

I certify that the installation will be installed in accordance with 'Australia A' region settings and the EG system will remain off until suitable metering equipment is installed to accurately measure the electricity consumed and exported at the premise. Where the system being installed exceeds 10 kWA, I confirm that the generated capacity will be evenly spread over multiple phases, with no one phase being out of balance to the other obases by more than 5 kWA.

#### Applicant Declaration

I understand that this connection application is for the provision of a connection service, and I also understand that electricity will not be connected until the electrical installation is capable of passing the tests prescribed in the Australian Standard Wiring Rules. Please note that our connection offer to you will include itemised connection charges payable by you where relevant.

I adknowledge that if the connection service is not a basic connection service, or if I elect to negotiate the terms of the connection contract (please refer to Ergon Energy's website for details), I will enter into a negotiated connection contract and Ergon Energy will invoice me (the applicant) where relevant for the costs of processing this connection application and preparing a negotiated connection offer.

I declare that all of the information provided in this connection application is true and correct to the best of my knowledge, and that Ergon Energy will prepare a connection offer based on information contained herein.

NOTE For pole mounted UMS (other than a Watchman Light) an enquiry should be submitted to Ergon Energy regarding suitability of load and location of the proposed installation prior to lodging an application.

I have read and accept all terms and conditions. (viewable here)

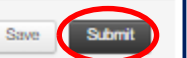

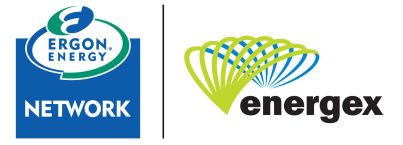

- 12. Your application will transition to our Generation Team to review and provide you an offer within 65 business days.
- 13. You must 'Accept' your offer in the portal and ensure an Electrical Works Request (EWR) is submitted in accordance with the terms of the Connection Contract.
- 14. Once the Offer has been accepted you can install the system and submit the Electrical Works Request (EWR) in accordance with the terms of the Connection Contract.

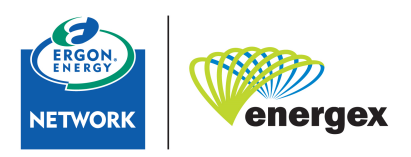